## How to enable audio on a Hybrid recorder?

Last Modified on 10/06/2022 4:14 am EDT

Enabling audio on a Hybrid recorder

## **Procedure Steps**

To enable the audio:

- On the recorder, go to C:\Program Files\Common Files\Lenel\LnrHikvisionCapSrc.config. Note: On a 64-bit system, the path is C:\Program Files(x86)\Common Files\Lenel\LnrHikvisionCapSrc.config.
- 2. Find: <EnableAudio>false</EnableAudio>.
- 3. Change to: <EnableAudio>true</EnableAudio>.

## Applies To

OnGuard (All Versions), HVR (All Versions)

## Additional Information